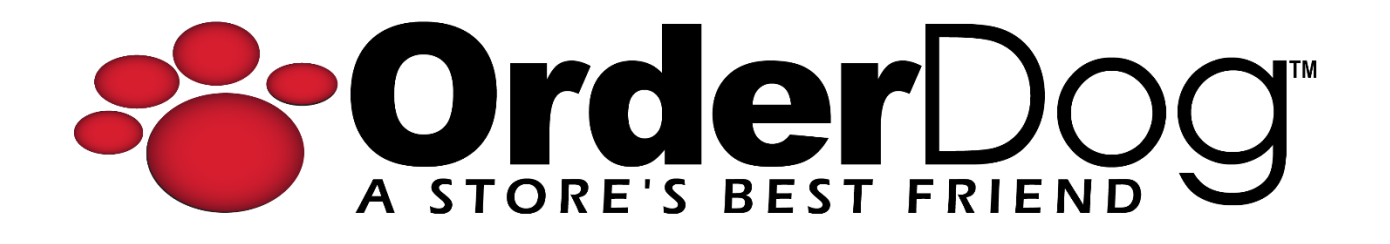

## How to Adjust Reward Points

User Guide > Customer Records

1. Starting on the portal, hover over "Sales" and click on "Customers" from the drop-down menu.

| Home  | Inventory    | Purchasing             | Sales              | Taxes                               | Shopping                  | Reports | Account Settings | Contact/Support |
|-------|--------------|------------------------|--------------------|-------------------------------------|---------------------------|---------|------------------|-----------------|
| Home  |              |                        | Cu                 | Customers                           |                           |         |                  |                 |
| Annou | ncements fro | m OrderDog<br>W! Vendo | Cu:<br>Dis<br>Pric | stomer Gr<br>count/Pro<br>ce Models | oups<br>mo Rules<br>tions | ally    |                  |                 |
|       |              |                        |                    | .c Sugges                           |                           |         |                  |                 |

2. Search for the customer you wish to adjust the rewards points for by typing in their first and/or last name, their phone number, or email address into the search bar. You can also use the advanced settings if needed. Click the search button.

| ales / C | Customers                |                |                |       |             |              |              |               |            |
|----------|--------------------------|----------------|----------------|-------|-------------|--------------|--------------|---------------|------------|
| 🖺 Cı     | istomers                 |                |                |       |             |              |              |               | + New ?    |
| 1        | 0 - Today<br>1 - Past We | ⊪Æ 5           | 9              |       |             |              |              |               |            |
| New C    | ustomers - Last 30 Days  | Acti           |                |       |             |              |              |               |            |
| yword S  | Search                   |                |                |       |             |              |              | -             |            |
| jane     | doe                      |                |                |       |             |              | ×            | Q             | Advanced 🗸 |
|          |                          |                |                |       |             |              |              |               |            |
|          | Show Deleted             |                |                |       |             |              |              |               |            |
|          | Name                     | Customer Group | Phone          | Email | 6 Mon Sales | 6 Mon Visits | Store Credit | Reward Points | Actions    |
| ø        | Rooster Cogburn          | Senior         | (866) 673-3736 |       | \$1,935.82  | 20           | \$0.00       | 945.00        |            |

3. Click on the pencil icon next to the customer's name to edit their customer record.

| rderDog                                                            |                                            |                               |                           |             |              |              |                    |            |
|--------------------------------------------------------------------|--------------------------------------------|-------------------------------|---------------------------|-------------|--------------|--------------|--------------------|------------|
| ORE'S BEST FRIEND                                                  |                                            |                               |                           |             |              |              |                    | Version    |
| Inventory V Purch                                                  | asing 🗸 Sales 🗸 Taxes 🗸 Shi                | opping 🛩 Reports Account Sett | tings 🛩 Contact/Support 🛩 |             |              |              |                    |            |
| s / Customers                                                      |                                            |                               |                           |             |              |              |                    |            |
| Customers                                                          |                                            |                               |                           |             |              |              | $\subset$          | + New ) (  |
| -                                                                  | 0 - Today                                  |                               |                           |             |              |              |                    |            |
|                                                                    |                                            |                               |                           |             |              |              |                    |            |
| 1                                                                  | 1 - Past Week                              | 59                            |                           |             |              |              |                    |            |
| ew Customers - Last                                                | 1 - Past Week<br>30 Days                   | 59<br>Active Customers        | 5                         |             |              |              |                    |            |
| ew Customers - Last                                                | 1 - Past Week<br>30 Days                   | 59<br>Active Customers        | 5                         |             |              |              |                    |            |
| 1<br>ew Customers - Last<br>word Search                            | 1 - Past Week<br>30 Days                   | 59<br>Active Customers        | 5                         |             |              |              | 0                  | Advanced V |
| <b>1</b><br>ew Customers - Last<br>word Search<br>Search Customers | 1 - Past Week<br>30 Days                   | 59<br>Active Customers        | 8                         |             |              |              | Q                  | Advanced 🗸 |
| 1<br>ew Customers - Last<br>vord Search<br>Search Customers        | 1 - Past Week<br>30 Days                   | 59<br>Active Customers        | 8                         |             |              |              | Q                  | Advanced 🗸 |
| 1<br>ew Customers - Last<br>word Search<br>Search Customers        | 1 - Past Week<br>30 Days                   | 59<br>Active Customers        |                           |             |              |              | Q                  | Advanced V |
| Customers - Last<br>word Search<br>Search Customers<br>Show Meded  | 1 - Past Week<br>30 Days<br>Customer Group | 59<br>Active Customers        | Email                     | 6 Mon Sales | 6 Mon Visits | Store Credit | Q<br>Reward Points | Advanced ~ |

4. On the right-hand side of the screen, click on the icon that looks like a series of sliders to make a reward points adjustment.

| <b>Inder</b> Dog                |                        |                              |                       |               | Welcome AdminSite! Home |
|---------------------------------|------------------------|------------------------------|-----------------------|---------------|-------------------------|
| e Inventory V Purchasing V Sale | s 👻 Taxes 🛩 Shopping 🛩 | • Reports Account Settings 🛩 | Contact/Support 🗸     |               | Version                 |
| es / Customers / Customer-Edit  |                        |                              |                       |               |                         |
| Customer - Edit                 |                        |                              |                       |               | (                       |
| Customer Information            |                        |                              | General Address Other | Sales         | Sales Amount            |
| Ptotuo                          |                        |                              |                       | 43            | \$3,616.70              |
| Active ~                        |                        |                              |                       | Returns<br>14 |                         |
| First name                      | Last name              |                              |                       |               |                         |
| Jane                            | Doe                    |                              |                       | Joined        | January 15, 2024        |
| Email address                   |                        |                              |                       |               |                         |
| example@email.com               |                        | -                            |                       | Reward Points |                         |
| Mobile                          |                        |                              |                       |               | 66.5                    |
| (098) 765-4321                  |                        |                              |                       |               | View Histo              |
| Phone                           |                        |                              |                       |               |                         |
| Phone                           | e.                     |                              |                       | Store Credit  |                         |
| Customer Group                  |                        |                              |                       |               | \$10.                   |

5. Under "**Add** *Adjustment*" type in the amount you would like to adjust the balance by. To add to the balance, type a positive number. To subtract, include a subtraction sign just before the number. As you fill in the amount, you'll be able to see what the new balance will be below the amount field.

| OrderDog                                                                          | Welcome Admin Site! Home Logoff         |
|-----------------------------------------------------------------------------------|-----------------------------------------|
| Home Inventory ~ Purchasing ~ Sales ~ Taxes ~ Shopping ~ Reports Account Settings | Version 4.30.36                         |
| Reports / Reward Adjustm                                                          |                                         |
| <b>Q</b> Reward Adjustments                                                       | 0                                       |
| Customer Info                                                                     | Summary of Results                      |
| Jane Doe (1234629)                                                                | 7 66.59<br>Adjustments Available Points |
| Add Adjustment                                                                    |                                         |
| Amount 60.97 New balance: 127.56 Notes                                            | Add                                     |
| Results                                                                           |                                         |
| O Provid                                                                          |                                         |

6. Next, type in the notes the reason for the adjustment. If a customer was not associated with a transaction when they should have been, we recommend including the receipt number for the receipt they should have been included on for record keeping.

| e Doe (1234629)                                         | <b>7</b><br>Adjustments | 66.59<br>Available Points |
|---------------------------------------------------------|-------------------------|---------------------------|
| Adjustment                                              |                         |                           |
| Int Notes Forgot to add customer to transaction R1-2-15 |                         | Add                       |

7. Click "Add" when you're done filling out the above information.

| Add Adjustment      |                                               |     |
|---------------------|-----------------------------------------------|-----|
| Amount              | Notes                                         |     |
| 60.97               | Forgot to add customer to transaction R1-2-15 | Add |
| New balance: 127.56 |                                               |     |

8. Your adjustment has been added to the customer's reward points. Make sure to perform a manual sync on your point of sale(s) to see this change reflected immediately.

| Reward Adjustme    | nts            |          |                                               |                    | (?)                      |  |
|--------------------|----------------|----------|-----------------------------------------------|--------------------|--------------------------|--|
| Customer Info      |                |          | Summary of Results                            | Summary of Results |                          |  |
| Jane Doe (1234629) |                |          | 8<br>Adjustments                              | 12<br>Availe       | 7.56<br>bie Points       |  |
| Add Adjustment     |                |          |                                               |                    |                          |  |
| Amount 0.00        | Notes<br>Notes |          |                                               |                    | Add                      |  |
| Results            |                |          |                                               |                    |                          |  |
| Q Search           |                |          |                                               |                    | 0 0 8 🖶                  |  |
| Date ↓↑            | Туре           | Points 🗸 | Description                                   |                    | Employee Ut              |  |
| 12/6/2024          | Adjustment     | 60.97    | Forgot to add customer to transaction R1-2-15 |                    | User, Test               |  |
| 12/6/2024          | Adjustment     | -60.99   | Test                                          | Rewa               | ss<br>d adjustment saved |  |
| 12/6/2024          | Adjustment     | 60.00    | Taet                                          |                    | Hear Taet                |  |

YOU'RE DONE!

If you have any questions or concerns regarding this tutorial, or any other inquiries, please feel free to contact us at:

Email: <a href="mailto:support@orderdog.com">support@orderdog.com</a>

Call: 1-866-673-3736 Our hours: 8 AM – 6 PM CST

Monday – Friday

After Hours Support Available

Visit our website for more tutorials and resources: <u>https://orderdog-inc.kayako.com/</u>

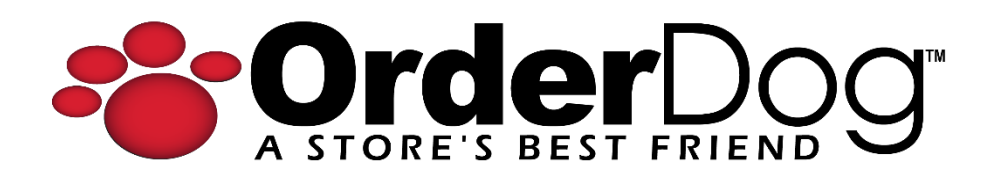